# myguide

How to Check a Step's History

myguide.org

### Step: 01

To check history of a step, open the guide where the step is present

| <b>ତ</b> ତ :                                                         |           |
|----------------------------------------------------------------------|-----------|
| Current Page All Guides Knowled                                      | ige Cloud |
| ← Q Search                                                           | + Folder  |
| Filters My Guides Published Guides                                   |           |
| All Guides 🍐 Folder 01 🍐 Sub folder 01                               |           |
| Sub folder 01                                                        | • •       |
| To check history of a step, open the guide where the step is present |           |
| : 🕟 🔮                                                                |           |
| Inline Step                                                          |           |
| + Guide                                                              |           |
|                                                                      |           |
|                                                                      |           |
|                                                                      |           |
| © MyGuide by EdCast   Privacy & Cookies   Terms                      | <b>(</b>  |
|                                                                      |           |
|                                                                      |           |

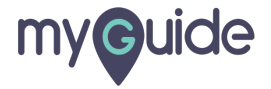

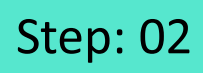

#### Click the ellipsis of step

| G                                                |                            |
|--------------------------------------------------|----------------------------|
| ← Demo                                           | <b>::</b> ⊮ <b>F</b> ●     |
| SuideMe ShowMe DoilForMe More                    | +<br>Add Ste               |
| 1. Click on "q"                                  | Click the ellipsis of step |
|                                                  |                            |
| tah.<br>Kanang Kanas Kana Kanas Kana Kanas Kanas | Plus last unit             |
| 2. Click on "Google Search"                      |                            |
|                                                  |                            |
| S MyGuide by EdCast   Privacy & Cookies   Terms  | <b>(</b>                   |
|                                                  |                            |

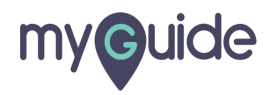

## Step: 03

#### Click on "History"

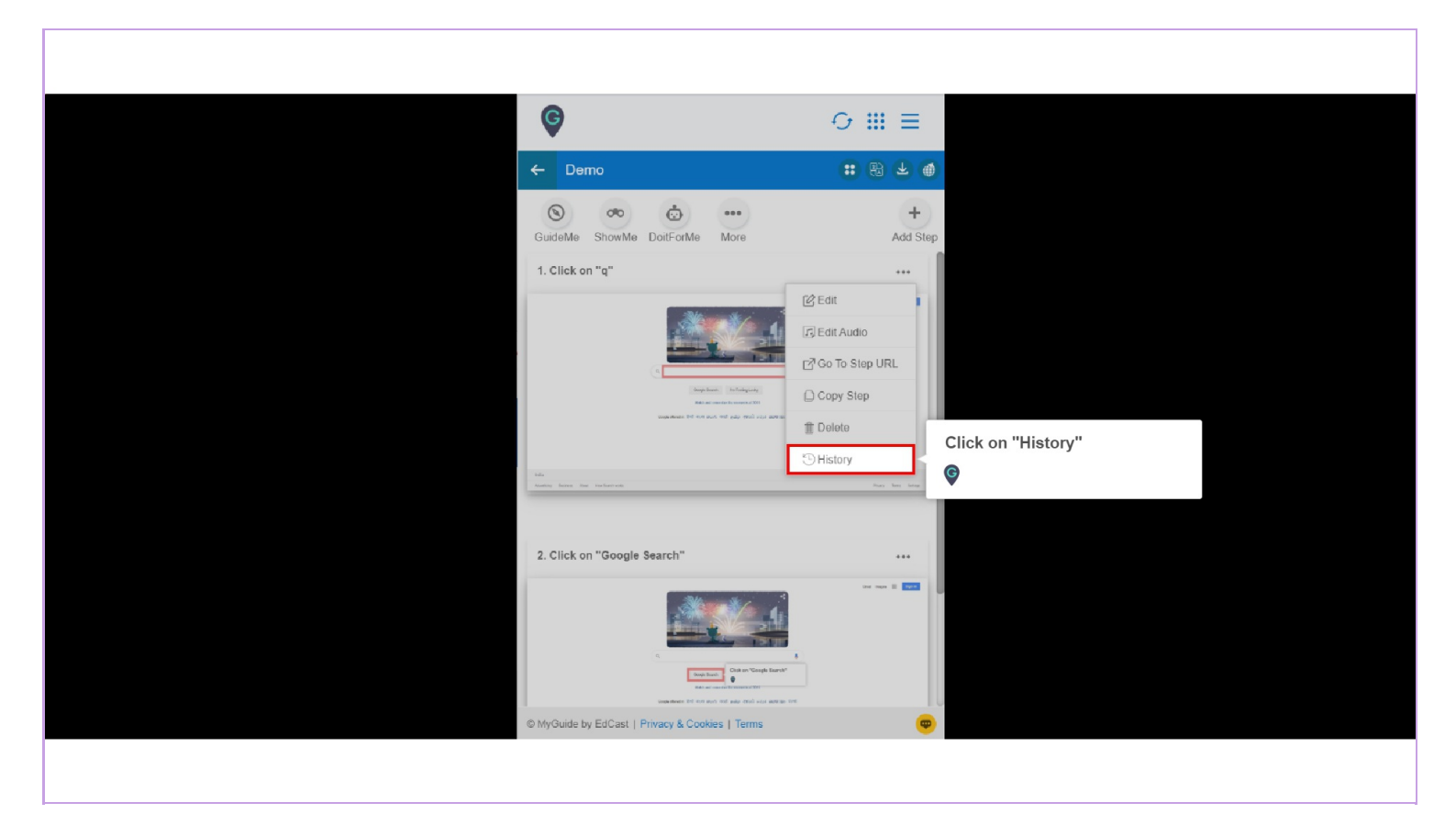

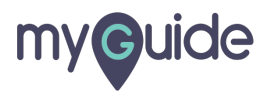

#### This pop up window displays the guide's history

Find the overall history of a guide since it was created. It will show the original as well as new values, date and time of edits and names of the editors

| History                   |                                                                                    | ×                                                                                               |
|---------------------------|------------------------------------------------------------------------------------|-------------------------------------------------------------------------------------------------|
| Field                     | Original Value                                                                     | New Value                                                                                       |
| Aditi Shembekar made chan | nges - 14/Jan/2020 3:05 AM                                                         |                                                                                                 |
| Guide Lock                | Disabled                                                                           | Enabled                                                                                         |
| Rules                     | Type : URL<br>Condition : Contains<br>Value :<br>docs.google.com/spreadsheets/d/1d | This pop up window displays the<br>guide's history<br>Find the overall history of a guide since |
| Push Notifications        | Enabled                                                                            | Dis as well as new values, date and time of<br>edits and names of the editors                   |
| Aditi Shembekar made char | nges - 14/Jan/2020 3:05 AM                                                         |                                                                                                 |
| Publish Status            | Enabled                                                                            | Disabled                                                                                        |
| Aditi Shembekar made chan | nges - 14/Jan/2020 3:04 AM                                                         |                                                                                                 |
| Publish Status            | Disabled                                                                           | Enabled                                                                                         |
| Aditi Shembekar made chan | nges - 14/Jan/2020 3:04 AM                                                         |                                                                                                 |
| Rules                     | Type : URL<br>Condition : Equals                                                   | Type : URL<br>Condition : Contains<br>Value :                                                   |
|                           |                                                                                    |                                                                                                 |
|                           |                                                                                    |                                                                                                 |
|                           |                                                                                    |                                                                                                 |

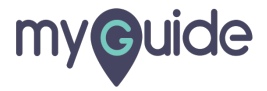

# **Thank You!**

myguide.org

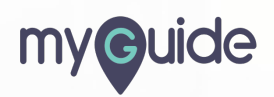